## Excel 文字処理

担当者 薮 哲郎

## ◆ 作業手順

- kadai-excel-3-q.csv を「右クリック」→「名前を付けてリンク先を保存」でデスクト ップなどに保存しなさい。
- kadai-excel-3-q.csv は csv 形式と呼ばれるファイルです。テキストファイルなので、 Word, Excel,メモ帳など様々なアプリケーションで開けます。メモ帳で開いて内容を 確認して下さい。各行の要素はコンマで区切って記述されています。
- 3. Excel を起動し、空白のブックを新規作成しなさい。

「ファイル」→「オプション」→「データ」でレガシデータインポートウィザードの 表示の「テキストから」にチェックを入れる。

次に「データ」→「データの取得と変換:データの取得」→「従来のウィザード」→ 「テキストから」でファイル名を指定する。「コンマやタブなどの・・・・」→「コン マにチェックを入れる」で kadai-excel-3-q.csv を読み込みなさい。

<u>ダブルクリックして kadai-excel-3-q.csv を開いてはいけません</u>。そうしてしまった場合は、<u>直ちに「名前を付けて保存」</u>し、ファイルの種類を Excel ブック(\*.xlsx) に 設定して下さい。

 右に示すようなシートを作成 しなさい。

操作手順は以下の通り

- a. ユーザーID は学籍番号の下5 桁を取り出した文字列に対し て、先頭に kok または eig を つける。
   使う関数:right &(文字列の連 結)
- b. カナ氏名を名字と名前に分解
  する。名字と名前の間は<u>全角</u>
  空白です。

ユーザーID 学生氏名 カナ名字 カナ名前 性別 宇野 新人 ウノ ニイト 男 kok82051 kok82052 岡本 静子 オカモト シズコ 女 kok82053 加藤 貴子 カトウ タカコ 女 kok82054 京都 教子 キョウト キョウコ 女 途中略 kok82069 弓削 長介 ユゲ チョウスケ 男 kok82070 渡辺 明子 ワタナベ アキコ 女 アカイ 赤井 聖子 eig82101 セイコ 女 井上 英治 イノウエ エイジ 男 eig82102 途中略 ヤマシタ 女 eig82119 山下 奈々子 ナナコ eig82120 米村 一郎 ヨネムラ イチロウ 男

使う関数:find len left right (または mid: mid を使う場合は len は不要)

- c. 必要な列をコピペする。このとき、数式の参照元を削除しても大丈夫なように、「貼り 付けの下の▼マーク」→「形式を選択して貼り付け」→「値」にチェックを入れる。
- d. 不要な行や列を削除する。必要な列が「#REF!」となってしまった場合、「元に戻す」 で元に戻し、c. に戻って必要な列をコピーします。

e. 罫線を入れ、行タイトルを入力する。

以上